## CALC – SCHRIFTGRÖßE VERÄNDERN

Schritt 1: Markieren Sie die entsprechende Zelle.

Schritt 2: Ändern Sie dann die Schriftgröße.

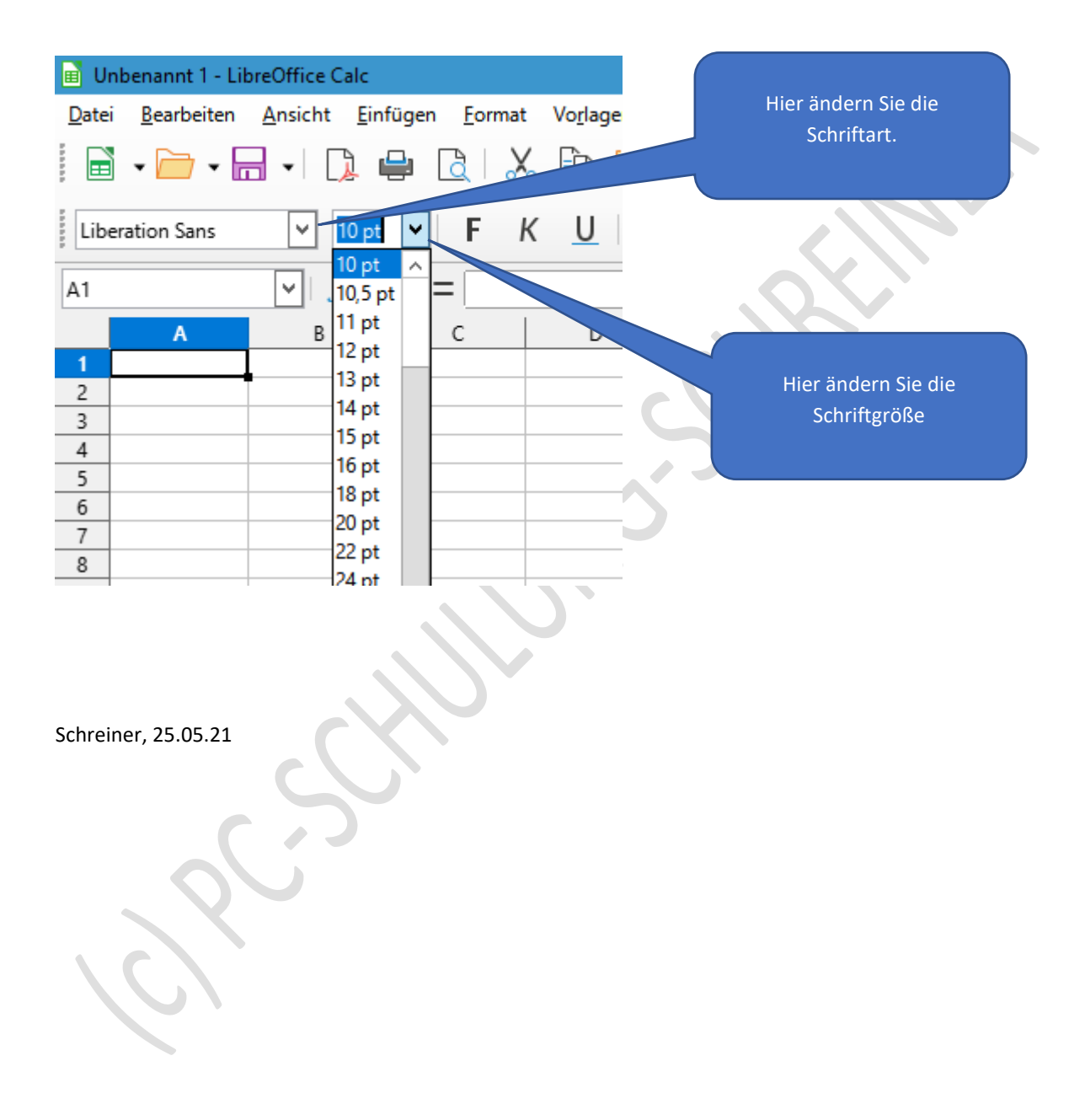